## 运维审计系统使用指南(https://ywgl.whpu.edu.cn)

## 1.下载单点登录器

用户仅在第一次登录时需要下载安装单点登录器。在 IE 浏览器下有自动检测提示,按提示下载安装即可。谷歌或其他浏览器有些不能自动识别。可在<用户>-<工具下载>中下载安装即可。图示:

|                                                                                                    |                                                                                                    |                          | Å test 🗸                                                                                                    |        |       |
|----------------------------------------------------------------------------------------------------|----------------------------------------------------------------------------------------------------|--------------------------|----------------------------------------------------------------------------------------------------|--------|-------|
|                                                                                                    |                                                                                                    | ≔                        | 查看个人信息                                                                                                    |        |       |
|                                                                                                    |                                                                                                    | *                        | 工具下载                                                                                                    |        |       |
|                                                                                                    |                                                                                                    | •                        | 退出系统                                                                                                    |        |       |
|                                                                                                    |                                                                                                    |                          |                                                                                                    |        |       |
| ♥ IATE           ← → C         ▲ TRI           ♥ DASUSH           ⊕ 200K                                                                                                    | × • • • • • • • • • • • • • • • • • • •                                                                                                    | Acols                    |                                                                                                    | Ŷ      |       |
| ♥ IATE<br>← → C ▲ 不能<br>◎ DASUSH<br>◎ 拉和版<br>■ I本 →<br>▲ 近時 →                                                                                                    | ×                                                                                                    | Acols                    |                                                                                                    | \$     | C C C |
| ♥ IATE           ← → C         ▲ 302           ♥ DASUSH           ◎ I2MR           ◎ I2MR           ◎ I2MR           △ I2MR                                                                                                    | ×                                                                                                    | Atools                   | 74<br>14718                                                                                                    | Ŷ      |       |
| ● これ下来         ← → C ▲ 不能会         ● ひろりひろけ         ● ひろりひろけ         ● 記知来         ● 記知来         ● 正和末         → 近後         → 近後         →                                                                                                    | ・ (こ)     ・ (こ)                  | Acots                    | 74<br>1679<br>1978                                                                                                    | Ŷ      |       |
| ♥ INTR           ← → C         ▲ THES           ♥ DASUSH           □ ISMN           □ ISMN           △ ISM                                                                                                    | ・ (こ) NBRA//2118/35/45/45/45/45/45/45/45/45/45/45/45/45/45                                                                                                    | Acols<br>LCRIM<br>NE     | 74<br>1675<br>                                                                                                    | ¢      |       |
| ♥ INTR           ← → C         ▲ THE           ♥ DASUSH           ■ INR         ■           ■ INR         →           ▲ INR         →                                                                                                    | <ul> <li>Control (1998)</li> <li>Control (1998)</li> <li>Control (1998)<td>Pools<br/>AGRIZR</td><td>76<br/>561%<br/>461%<br/>461%<br/>461%<br/>451%<br/>451%</td><td>\$</td><td></td></li></ul>                                                                                                    | Pools<br>AGRIZR          | 76<br>561%<br>461%<br>461%<br>461%<br>451%<br>451%                                                                                                    | \$     |       |
| ♥ INTR         €         ↑         ↑         ↑         ↑         ↑         ↑         ↓         ↓         ↓         ↓         ↓         ↓         ↓         ↓         ↓         ↓         ↓         ↓         ↓         ↓         ↓         ↓         ↓         ↓         ↓         ↓         ↓         ↓         ↓         ↓         ↓         ↓         ↓         ↓         ↓         ↓         ↓         ↓         ↓         ↓         ↓         ↓         ↓         ↓         ↓         ↓         ↓         ↓         ↓         ↓         ↓         ↓         ↓         ↓         ↓         ↓         ↓         ↓         ↓         ↓         ↓         ↓         ↓         ↓         ↓         ↓         ↓         ↓         ↓         ↓         ↓         ↓         ↓         ↓         ↓         ↓         ↓         ↓         ↓         ↓         ↓         ↓         ↓         ↓         ↓         ↓         ↓         ↓         ↓         ↓         ↓         ↓         ↓         ↓         ↓         ↓         ↓         ↓         ↓         ↓         ↓         ↓         ↓         ↓         ↓ </td <td>► Comparison of the second second</td> <td>fools<br/>he@IR<br/>NE</td> <td>76           487%           487%           487%           487%           487%           487%           487%           487%           487%           487%           487%           487%           487%           487%           487%           487%           487%           487%           487%           487%           487%           487%           487%           487%           487%           487%           487%           487%           487%           487%           487%           487%           487%           487%           487%           487%           487%           487%           487%           487%           487%           487%           487%           487%           487%           487%           487%           487%           487%     <!--</td--><td>¢</td><td></td></td>                                                                                                    | ► Comparison of the second second           | fools<br>he@IR<br>NE     | 76           487%           487%           487%           487%           487%           487%           487%           487%           487%           487%           487%           487%           487%           487%           487%           487%           487%           487%           487%           487%           487%           487%           487%           487%           487%           487%           487%           487%           487%           487%           487%           487%           487%           487%           487%           487%           487%           487%           487%           487%           487%           487%           487%           487%           487%           487%           487%           487%           487% </td <td>¢</td> <td></td>                                                                                                    | ¢      |       |
| ♥ INTR         €          A         Net           ● OASUSH         ●         ●         ●         ●         ●         ●         ●         ●         ●         ●         ●         ●         ●         ●         ●         ●         ●         ●         ●         ●         ●         ●         ●         ●         ●         ●         ●         ●         ●         ●         ●         ●         ●         ●         ●         ●         ●         ●         ●         ●         ●         ●         ●         ●         ●         ●         ●         ●         ●         ●         ●         ●         ●         ●         ●         ●         ●         ●         ●         ●         ●         ●         ●         ●         ●         ●         ●         ●         ●         ●         ●         ●         ●         ●         ●         ●         ●         ●         ●         ●         ●         ●         ●         ●         ●         ●         ●         ●         ●         ●         ●         ●         ●         ●         ●         ●         ●         ●         ●                                                                                                    | ► Comparison of the second second           | 7000b                    | 76           487%           487%           487%           487%           487%           487%           487%           487%           487%           487%           487%           487%           487%           487%           487%           487%           487%           487%           487%           487%           487%           487%           487%           487%           487%           487%           487%           487%           487%           487%           487%           487%           487%           487%           487%           487%           487%           487%           487%           487%           487%           487%           487%           487%           487%           487%           487%           487%           487% </td <td>¢</td> <td></td>                                                                                                    | ¢      |       |
| ♥         2.8%           ●         ●         ●         ●         ●         ●         ●         ●         ●         ●         ●         ●         ●         ●         ●         ●         ●         ●         ●         ●         ●         ●         ●         ●         ●         ●         ●         ●         ●         ●         ●         ●         ●         ●         ●         ●         ●         ●         ●         ●         ●         ●         ●         ●         ●         ●         ●         ●         ●         ●         ●         ●         ●         ●         ●         ●         ●         ●         ●         ●         ●         ●         ●         ●         ●         ●         ●         ●         ●         ●         ●         ●         ●         ●         ●         ●         ●         ●         ●         ●         ●         ●         ●         ●         ●         ●         ●         ●         ●         ●         ●         ●         ●         ●         ●         ●         ●         ●         ●         ●         ●         ●         ●         ● <td><ul> <li>Comparing and the second second</li></ul></td> <td>Annah<br/>Acert.14<br/>NSE</td> <td>76<br/>8079<br/>8079<br/>8078<br/>9078<br/>90</td> <td>\$<br/></td> <td></td> | <ul> <li>Comparing and the second second</li></ul> | Annah<br>Acert.14<br>NSE | 76<br>8079<br>8079<br>8078<br>9078<br>90 | \$<br> |       |

₩ 提示

单点登录器是用于web方式调用本地运维客户端工具时,必须安装的登录工具。

注意:不要被杀毒软件拦截!如果被 360 卫士等拦截或误报,请允许下载和安装。

2.运维管理

单点登录器安装完成后,在<运维>-<主机运维>看到需管理和维护的主机运维和应用运维清单,单击<登录>即可。图示:

|        | https://211.85.192.45/index.php/om |             | ☆ ● ●                       |
|--------|------------------------------------|-------------|-----------------------------|
| DASUSM | 拉明版 / 主机运输                         |             | 🔺 toz 📼                     |
| 1 控制版  | 主机运维 快速运输:输入主机名/主机1                | P/86/=      | · 第千单位 盖 國際部分               |
| 工業 >   | 主机运建 应用运速                          |             |                             |
| L 1200 | HEHRICH -                          |             | 夜 上-页 1/1 / 下-页 末5          |
| 道總經表   | 現実主机名/主机2                          | Q. 按主约/80边缘 | · ·                         |
| 运进审批   | 主机                                 | 主机相         | 主机和白 田米                     |
|        | 192.168.9.2 test                   |             | [RDP] administrator ・ 登录 40 |
|        |                                    |             |                             |
|        |                                    |             |                             |
|        |                                    |             |                             |
|        |                                    |             |                             |
|        |                                    |             |                             |
|        |                                    |             |                             |
|        |                                    |             |                             |
|        |                                    |             |                             |
|        |                                    |             |                             |
|        |                                    |             |                             |

3.运维设置

点击页面右上<运维设置>,可以指定 Telnet、SSH 等客户端管理工具以及 RDP 本地驱动及资源。(<工 具下载>中也包含常用的一些软件,例如 PUTTY, FTP 工具等,可以下载到本地,也可以使用本地 PC 的客 户端管理工具)设置完成后单击<保存>按钮。以"指定 putty 工具"为例:

| Web运维配置                     | ł     |                        |   | × |
|-----------------------------|-------|------------------------|---|---|
| RDP                         | 客户端程序 | PuTTY                  | Ŧ |   |
| SSH &<br>TELNET &<br>Rlogin | 终端类型  | 默认                     | T |   |
| FTP                         | 编码    | 默认<br>请确认您已经安装了所选客户端程序 | • |   |
| SFTP                        |       |                        |   |   |
| VNC                         |       |                        |   |   |
| SQL Server                  |       |                        |   |   |
| MySQL                       |       |                        |   |   |
| Oracle                      |       |                        |   |   |
| DB2                         |       |                        |   |   |
|                             |       |                        |   |   |
| 保存                          |       |                        |   |   |

步骤 1: 单击<SSH>, 进入配置页面: 选择客户端程序、终端类型、编码格式。

步骤 2: 单击<保存>后弹出单点登录配置窗口: 指定本地的应用程序。

| 単点登录配置         | ♥ 单点登录 <sub>配置</sub>                     | ×  |
|----------------|------------------------------------------|----|
| 选择客户端<br>PuTTY | C:\Users\Administrator\Desktop\putty.exe | 浏览 |
| ·<br>·         | 确定                                       | 取消 |

步骤 3: 单击<确定>后,提示配置成功。